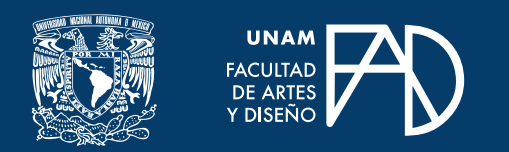

**GUÍAS PARA ALUMNXS** 

# Ingresar a mi clase en Classroom

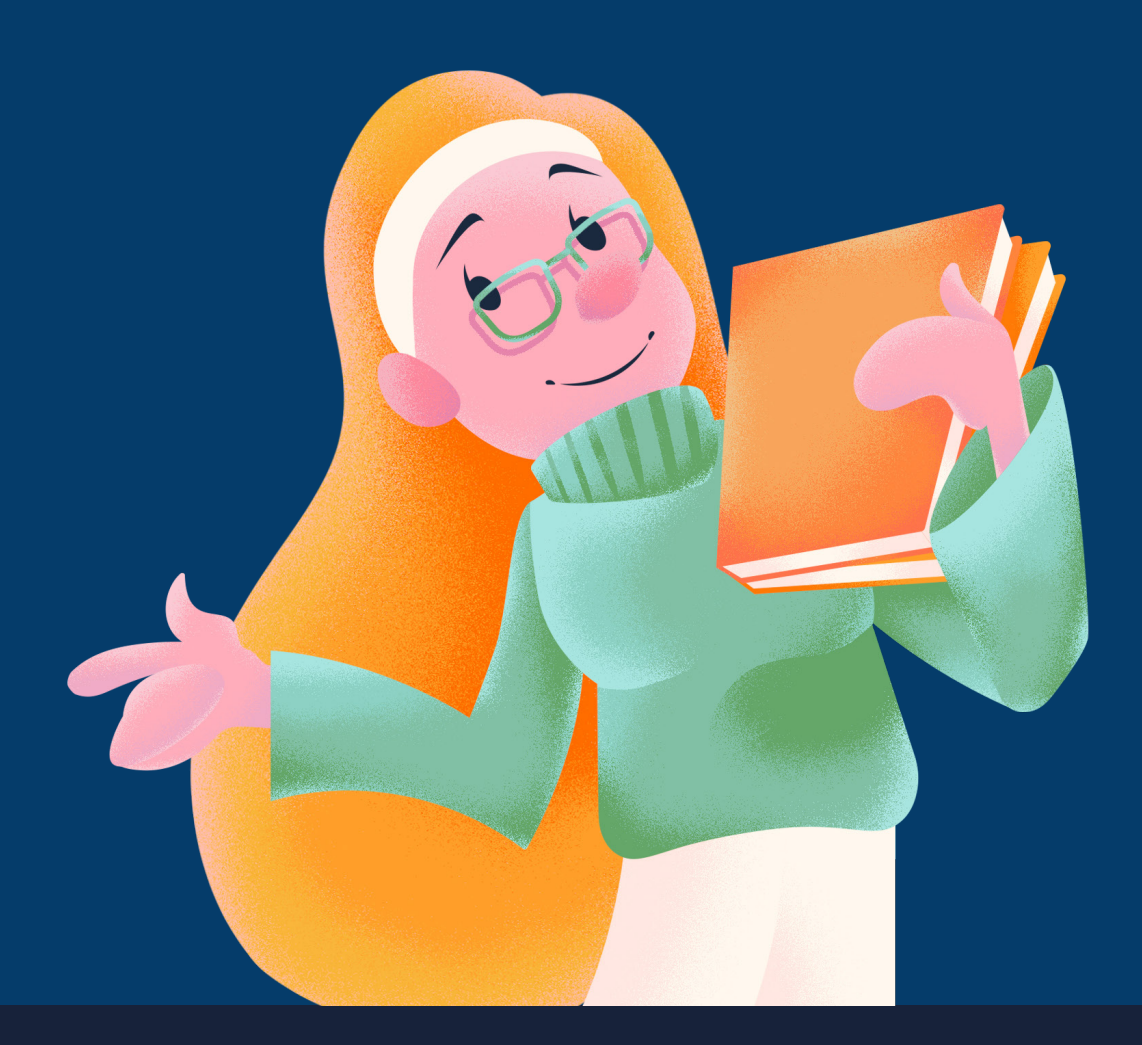

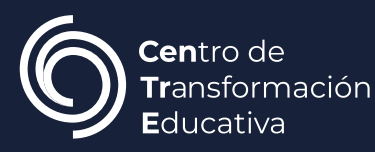

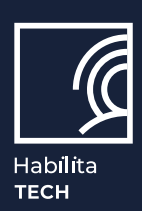

### **GUÍAS PARA ALUMNXS**

En esta guía verás la manera en la que te puedes unir a una clase en Google Classroom. Para ello, puedes apuntarte desde:

- Un enlace a la clase
- Un código de clase
- Una invitación por correo

# Inicia sesión

Para usar Classroom, debes iniciar sesión desde tu correo. Puedes hacerlo ingresando a www.google.com y dando clic en el botón "Iniciar sesión", del menú superior derecho.

| Gmail Imágenes 🗰 Iniciar sesión |
|---------------------------------|
|---------------------------------|

Es indispensable acceder desde la cuenta institucional con la cual debes apuntarte a la clase.

# Unirse desde un enlace a la clase

#### Paso 1.

Haz clic en el enlace que se te haya compartido para apuntarte a la clase.

classroom.google.com/c/Njg5MzY2NTM3MzAx?cjc=jd3dsqy

#### Paso 2.

Selecciona tu cuenta institucional para acceder a Classroom. Si necesitas cambiarla, en caso de que cuentes con más correos, haz clic en "Cambiar de cuenta" antes de unirte.

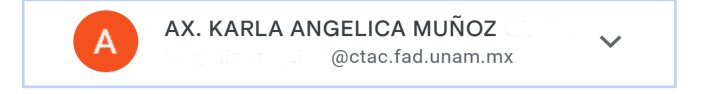

#### Paso 3.

Finalmente, haz clic en "Unirse a una clase" para inscribirte.

Unirse a una clase

## Unirse desde un código de clase

#### Paso 1.

Ingresa a la página principal de Classroom, desde classroom.google.com

#### Paso 2.

Haz clic en el botón "+" del menú superior derecho, para seleccionar la opción "Unirse a una clase".

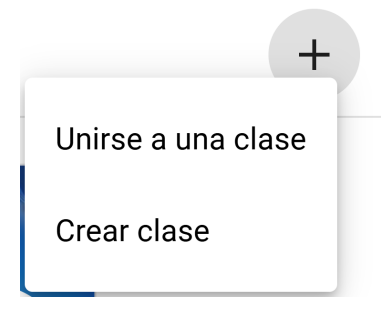

#### Paso 3.

Introduce el código que se te haya proporcinado por tu profesor en la casilla del código de clase y haz clic en "Unirte".

| Código de la c<br>Pídele a tu prof | lase<br>esor el código | o de la clas | e y, luego, ii | ngrésalo aquí. |  |
|------------------------------------|------------------------|--------------|----------------|----------------|--|
| Código de l                        | a clase                |              |                |                |  |
|                                    |                        |              |                |                |  |

Asegúrate de ingresar con tu correo institucional. Si tienes que cambiar de cuenta, haz clic en el botón "cambiar de cuenta" de la página del código de clase.

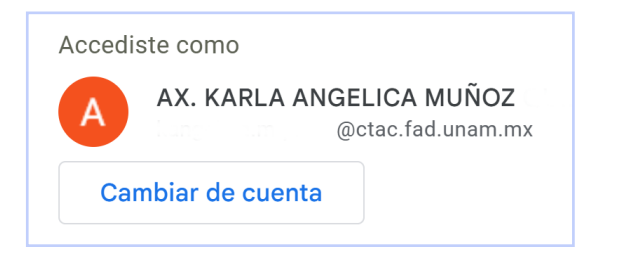

## Unirse desde una invitación por correo

#### Paso 1.

Abre tu correo institucional para dar con el correo de invitación a la clase.

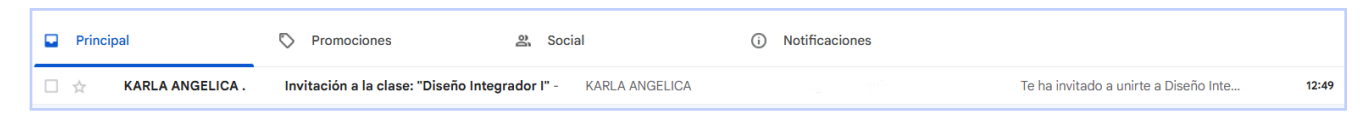

#### Paso 2.

Dentro de la invitación del correo, haz clic en "Unirse a clase".

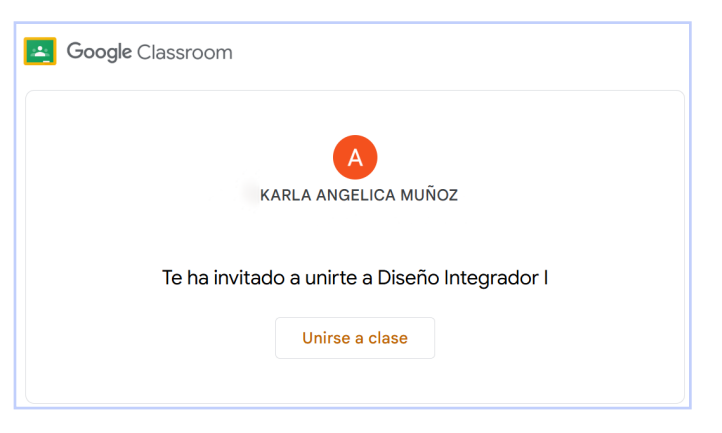

Al igual que en los casos anteriores, tienes la opción de cambiar de cuenta antes de ingresar a la clase, por lo que asegúrate de ingresar con tu correo institucional.

#### Paso 3.

Finalmente, haz clic en "Unirme" para apuntarte.

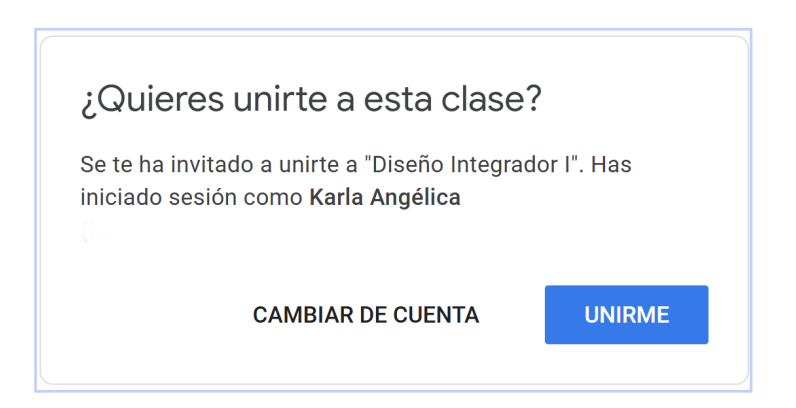

#### Fuentes de información

Centro de transformación educativa. (2020, 30 septiembre). *Tutorial - Ingresar a una clase en Classroom* [Video]. Youtube. Recuperado el 1 de julio de 2023, de https://www.youtube.com/watch?v=oc2gQyMnJr8

Apuntarse a una clase como alumno. (sf). Centro de asistencia Google. Recuperado el 1 de julio de 2023, de https://support.google.com/edu/classroom/ answer/6020297?hl=es&co=GENIE.Platform%3DDesktop#zippy=%2Che-olvidado-o-perdido-elc%C3%B3digo-de-clase%2Cmi-c%C3%B3digo-de-clase-nofunciona%2Cunirse-con-un-enlace-de-clase%2Cunirse-con-unc%C3%B3digo-de-clase%-2Cunirse-con-una-invitaci%C3%B3n-porcorreo-electr%C3%B3nico

## INGRESAR A MI CLASE EN CLASSROOM

#### FACULTAD DE ARTES Y DISEÑO

**Dr. Mauricio de Jesús Juárez Servín** Director

**Dr. Oscar Ulises Verde Tapia** Secretario general

Mtra. María Soledad Ortiz Ponce Secretaria académica

## CENTRO DE TRANSFORMACIÓN EDUCATIVA FAD

Mtro. Angel Uriel Flamenco Aguirre Responsable del Centre

**Lic. José Felipe Ávila Ruíz** Producción audiovisual

**Lic. Yunuén Mandujano López** Apoyo y formación tecnológica a estudiantes

**Mtro. Bogard Alfonso Verdiguel Vázquez** Corrección de estilo y cuidado editorial

Lic. Benjamín Arenas de Jesús Soporte técnico y diseño web

Mtra. Sarahí Guzmán Flores Formación docente y asesoría pedagógica

**Lic. David Peñuñuri González** Tecnologías del aprendizaje

#### **INGRESAR A MI CLASE EN CLASSROOM**

Mtro. Angel Uriel Flamenco Aguirre Coordinación académica

**Lic. Yunuén Mandujano López** Administración del proyecto

Andrés Emilio Carrasco Aguirre Elaboración de contenidos

Karla Angélica Muñoz Quiroz Diseño y formación editorial

**Eugenio Aguila Jiménez** Diseño de cubierta

Mtro. Bogard Alfonso Verdiguel Vázquez Corrección de estilo

Fecha de elaboración: 7 de marzo de 2025

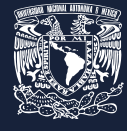

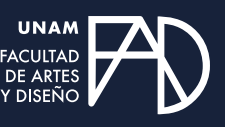

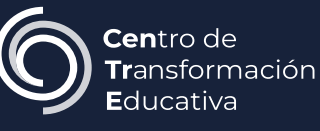